### 前言

我们尽最大努力来保证本手册信息的正确性,如因升级等原因发生信息修改,恕不 另行通知。获取最新文档请联系产品供应商。

### 读者对象

监控产品管理员、操作人员

#### 适用型号

深水网络摄像机 02B11/07E11/16M11/15L11/33J11/19P11系列

#### 关于本手册

本手册用于指导用户操作, 手册中的界面截图、图表等仅用于解释和说明的目的, 与具体产品可能存在差异, 请以实际为准

### 安全说明

此内容的目的是确保用户正确使用本产品,以避免危险或财产损失。在使用此产品 之前,请认真阅读此手册并妥善保存以备日后参考。如果因为没有按照本手册说明 的正确操作,而产生的事故,本公司概不负责,亦不承担任何相关法律责任。

设备安装前,请确保符合安装要求。

### 注意事项

1) 请使用满足安全电压要求的电源。

2) 如果设备工作不正常,请联系购买设备的经销商,不要以任何方式随意拆卸或 修改设备(未经许可的修改或维修所导致的问题,责任自负)。

3) 请勿将此产品摔落地下或受强烈敲击。

4) 避免将摄像头对准强光(如灯光照明、太阳光等处)聚焦,否则容易引起过亮或漏光现象(这并非摄像机故障),也将影响摄像头寿命。

5) 避免将被产品暴露在手册所示的非工作环境下(因随意将本产品暴露在非工作环境下,所导致的维修问题和费用,责任自负)。

6) 设备断电后, 重新开启时请间隔30秒。

7)设备出厂前均经过模拟水压测试,不建议进行模拟抽负压测试。(自行进行模拟 抽负压测试所导致的设备问题,责任自负)

| 深水网络摄像机 用户手册                                 | 1 |
|----------------------------------------------|---|
| 前言                                           | 1 |
| 适用型号                                         | 1 |
| 关于本手册                                        | 1 |
| 安全说明                                         | 1 |
| 目录                                           | 2 |
| 一、基本参数:                                      | 3 |
| 二、观看视频-浏览器登录                                 | 3 |
| 三、观看视频-RTSP 推流                               | 4 |
| 四、常见疑问                                       | 4 |
| 1. 用浏览器访问摄像机无画面/黑屏                           | 4 |
| 2. 浏览器输入设备 IP 无法弹出登录页面                       | 5 |
| 3. 如何使用浏览器登录并访问相机                            | 9 |
| 4. 设备上没有 IE 浏览器, 使用 Edge 或者其他有 IE 内核的浏览器观看方法 | 9 |

## 一、基本参数:

用 户 名: admin; 登录密码: 12345; IP:192.168.1.160; 电源输入:DC12-24V 线序:

| 线号 | 1    | 2   | 3   | 4   | 5   | 6   |
|----|------|-----|-----|-----|-----|-----|
| 线色 | 红    | 黑   | 橙白  | 橙   | 绿白  | 绿   |
| 定义 | VCC+ | GND | ТХ+ | ТХ- | RX+ | RX- |

## 二、观看视频-浏览器登录

1. 将电脑与摄像头设置为同一网段,设置方法如下图,摄像头默认 IP 为 192.168.1.160,所以将电脑 IP 更改为 192.168.1.X (X 为除 160 外任意值)

2. 设置完成后,使用 IE 浏览器,在地址栏输入摄像头 IP,在弹出的界面中输入账号密码登陆即可(首次登陆请在登陆界面点击下载插件,或在登陆后提示安装插件时选择允许安装)。

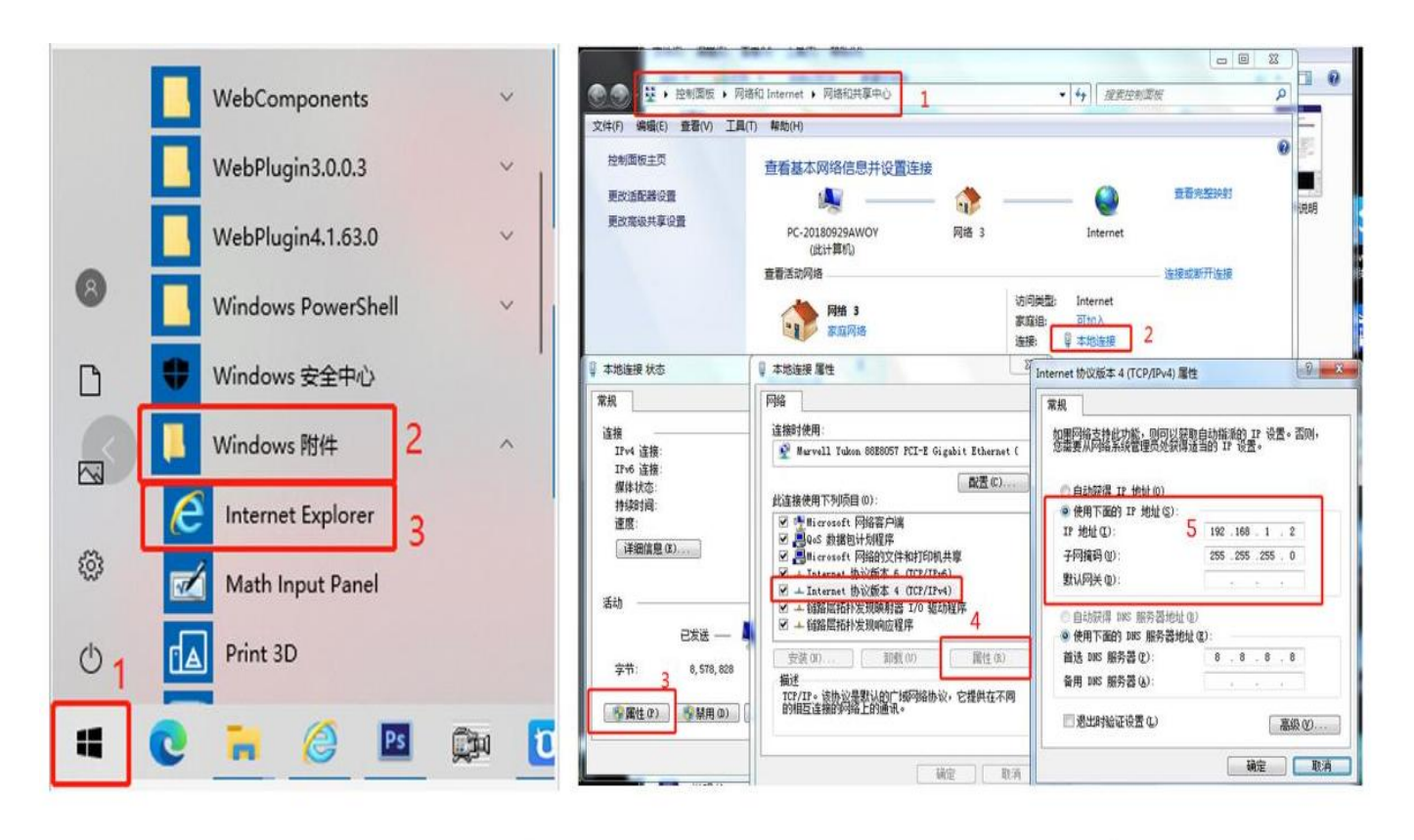

# IE浏览器位置(windows10系统为例)

修改电脑IP步骤

# 三、观看视频-RTSP 推流

主码流: rtsp://192.168.1.160:8554/0 次码流: rtsp://192.168.1.160:8554/1 rtmp://192.168.1.160:1935/live/ls\_00\_0

# 四、常见疑问

## 1. 用浏览器访问摄像机无画面/黑屏

如下图所示,画面黑屏且画面中央有一个相机模样的标识,需检查以下两点:

| l | 預览   | 回放 | 日志        | 配置   | 退出                |            | HD-IF | C         | an  | nei    | ra         |   |
|---|------|----|-----------|------|-------------------|------------|-------|-----------|-----|--------|------------|---|
| I | ● 抓拍 |    | 📲 监听 🎚 对讲 | 🔀 全屏 | 🔬 3D拉球 - 流畅度 实时 🗸 | 電話設置 主時流 イ | [     |           | PT2 | z      |            |   |
|   |      |    |           |      |                   |            | ٠     | <b></b>   | ۲   | + 0    | <b>م</b> - |   |
|   |      |    |           |      |                   |            | 4     | 0         | •   | + 4    | - 4        |   |
|   |      |    |           |      |                   |            | -     |           | -0  | + (    | - c        |   |
|   |      |    |           |      |                   |            |       | - têt     |     | -      | \$         |   |
|   |      |    |           |      |                   |            | Ala   | rm1 Ala   | rm2 | Alarm3 | Alarm4     | F |
|   |      |    |           |      |                   |            | B     | 遺位        | 巡航  |        |            | j |
|   |      |    |           |      |                   |            | 35    | 置位 1      |     |        | _1         |   |
|   |      |    |           |      |                   |            | 5     | 置位 2      |     |        | _          | 1 |
|   |      |    |           |      |                   |            | 35    | 置位 3      |     |        |            |   |
|   |      |    |           |      |                   |            | 5     | 置位 4      |     |        |            |   |
|   |      |    |           |      |                   |            | 5     | 置位 5      |     |        |            |   |
|   |      |    |           |      |                   |            | 75    | 19811/2 0 |     |        |            |   |
|   |      |    |           |      |                   |            | 10    | 調査の       |     |        |            |   |
|   |      |    |           |      |                   |            | 5     | 置位 9      |     |        |            |   |
|   |      |    |           |      |                   |            | 5     | 置位 1      | 0   |        |            |   |
|   |      |    |           |      |                   |            | B     | 置位 1      |     |        |            |   |
|   |      |    |           |      |                   |            | 5     | 置位 1      | 2   |        |            |   |
|   |      |    |           |      |                   |            | B     | 置位 1      | 3   |        |            |   |
|   |      |    |           |      |                   |            | B     | 遺位 1      | 4   |        |            |   |
|   |      |    |           |      |                   |            | B     | 遺位 1      | 5   |        |            |   |
|   |      |    |           |      |                   |            |       | -         |     |        |            |   |

#### 1.1 检查浏览器类型

请确认使用 Internet Explorer 浏览器访问相机,因为 FlashPlayer 插件问题, Internet ExpLorer 浏览器访问提供较好的支持,其他浏览器可能会有显示不正常的现象。

找到 Internet Explorer 浏览器的方法(以 win10 系统为例):

鼠标左键单击开始菜单,找到 Windows 附件,单击 Internet Explorer 浏览器即可打开。

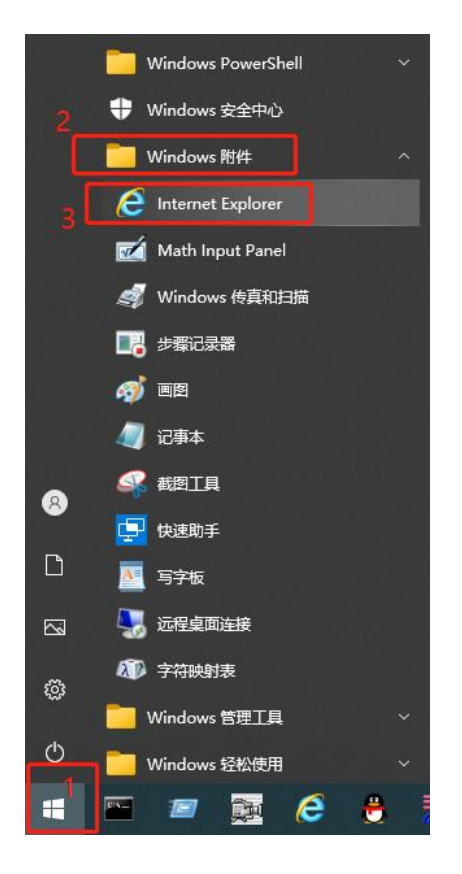

### 1.2 确认是否安装好插件

在 IE 地址栏输入 IP 地址, 弹出登录界面, 根据下方提示点击"下载地址", 根据提示安装插件。然 后重新登录。

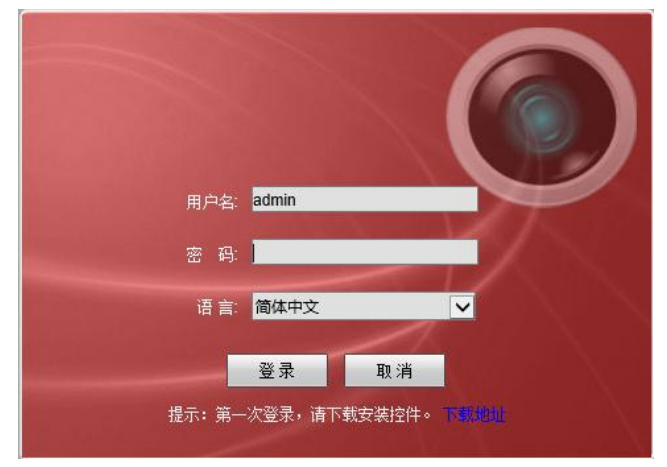

## 2. 浏览器输入设备 IP 无法弹出登录页面

如下图所示,需检查以下几点:

| 2            |   | b) 192.168.1.160 × +                                                        |
|--------------|---|-----------------------------------------------------------------------------|
| $\leftarrow$ | С | () 192.168.1.160                                                            |
| ÷            | 0 | <ul> <li>192.168.1.160</li> <li>192.168.1.160</li> <li> <b>吃</b>:</li></ul> |
|              |   | ERR_CONNECTION_TIMED_OUT                                                    |
|              |   | 诊断问题 刷新                                                                     |
|              |   |                                                                             |

#### 2.1 检查本地以太网状态

| 🐓 网络连接                                       |                      |                                                         |     |                                                        |
|----------------------------------------------|----------------------|---------------------------------------------------------|-----|--------------------------------------------------------|
| $\leftarrow \ \rightarrow \ \lor \ \uparrow$ | 🔄 > 控制面板 > 网络和 Inter | net > 网络连接 >                                            | ~ C | 在 网络连接 中搜索                                             |
| 组织 •                                         |                      | r                                                       |     |                                                        |
| WLAN<br>方得科技<br>Realtek 88%                  | 22CE Wireless LAN    | <b>蓝牙网络连接</b><br>未连接<br>Bluetooth Device (Personal Are. |     | <b>は阿 3</b><br>路电缆被抜出<br>SIX USB to Gigabit Ethernet F |

若本地连接显示网络电缆被拔出,则设备供电异常或水晶头未插好。请按以下步骤排查:
①检查供电电压是否和说明书一致
②检查电源正负极有无接反(红-正),(黑-负)
③检查供电设备(插排,电源等)是否工作正常
④检查水晶头是否插好
⑤检查并确认电脑以太网卡是否工作正常

### 2.2 检查输入的 IP 是否正确

检查确保输入的设备 IP 与说明书提供的设备 IP 一致

### 2.3 检查本机网络设置是否与摄像头为同一网段

①右击桌面 network,选择属性-更改适配器设置。进入网络连接选项后,右击以太网,选择属性。

| -< <u>1</u> | <b>a</b>                                                                                                    |        | 控制面板主页                          |
|-------------|----------------------------------------------------------------------------------------------------|--------|---------------------------------|
|             | 打开(0)       固定到快速访问       固定到"开始"屏幕(P)       映射网络驱动器(N)       断开网络驱动器的连接(C)       创建快速方式(S)       删除(D)       屋性(B)     2 |        | 更改活配器设置<br>更改高级共享设置<br>媒体流式处理选项 |
|             | 以太网<br>网络电缆被拔出<br>禁用(B)<br>*本(1)                                                                                          | ion (3 |                                 |
| ो<br>(•) स  | 今断(I)<br>乔接(G)                                                                                                    |        |                                 |
| t<br>•<br>• | 割建快捷方式(S)<br><sup>削除(D)</sup><br>重命名(M)                                                                                   |        |                                 |
| 🤤 I         | 属性(R) 5                                                                                                    |        |                                 |

②进入以太网属性后,双击 Internet 协议版本 4 (TCP/IPV4)

|                    | 共享              |                                       |                   |               |
|--------------------|-----------------|---------------------------------------|-------------------|---------------|
| <b>连接</b>          | 时使用:            |                                       |                   |               |
| 2                  | Intel(R) Ethern | et Connection (3) 12                  | 18-LM             |               |
|                    |                 |                                       | 15A               | Ē( <u>C</u> ) |
| 此连                 | 妾使用下列项目(0       | ):                                    |                   |               |
|                    |                 | 客户端                                   |                   | ^             |
| •                  | 🖵 Microsoft 网络  | 的文件和打印机共享                             |                   |               |
| •                  | QoS 数据包计:       | 划程序                                   | 10.5              |               |
|                    | Internet 协议提    | 反本 4 (TCP/IPv4)                       | 6                 |               |
| Π.                 | 🔔 Microsoft 网络  | 自造配諸多路传送諸协                            | il                |               |
| •                  | 🔔 Microsoft LLD | P 协议驱动程序                              |                   |               |
| •                  | _ Internet 协议提  | 反本 6 (TCP/IPv6)                       |                   |               |
| <ul><li></li></ul> | • 链路层柘扑发现       | 和响应程序                                 |                   | >             |
|                    | 安装( <u>N</u> )  | 卸载( <u>U)</u>                         | 属性                | E( <u>R</u> ) |
| 描述                 | \$              | · · · · · · · · · · · · · · · · · · · | _                 |               |
| Æ                  | -<br>           | net 协议 法协议 早野                         | 的广动网络             | thit III      |
| Ŧ                  | 在不同的相互连接        | 的网络上通信。                               | (A/CH2/ A01-3-24) | 100110        |
|                    |                 |                                       |                   |               |
|                    |                 |                                       |                   |               |

③勾选使用下面的 IP 地址 (s),将 IP 地址更改为: 192.168.1.X, X 可以是数字 1-255 中间任意值(1, 160, 255 除外)。子网掩码设置为: 255.255.255.0,确认退出即网卡 IP 地址设置成功。

Internet 协议版本 4 (TCP/IPv4) 属性

| ×. |
|----|
| ~  |
|    |
|    |

| ) 目动获得 IP 地址(O)<br>使用下面的 IP 地址(S): | 1 –    |                         |       |     | _ |
|------------------------------------|--------|-------------------------|-------|-----|---|
| P 地址(]):                           |        | 1 <mark>9</mark> 2 . 10 | 58.1  | . 2 |   |
| 子网掩码( <u>U</u> ):                  |        | 255 . 25                | 55.25 | 5.0 |   |
| 默认网关( <u>D</u> ):                  | 8      |                         | •     | •   | ] |
| 自动获得 DNS 服务器地                      | 址(B)   |                         |       |     | _ |
| 使用下面的 DNS 服务器                      | 地址(E): |                         |       |     |   |
| 首选 DNS 服务器(P):                     |        |                         | •     | •   | ] |
| 备用 DNS 服务器(A):                     |        |                         | 243   | 2   | ] |

## 3. 如何使用浏览器登录并访问相机

• 打开浏览器,在地址栏输入相机 IP 地址: 192.168.1.160,按回车键即可。

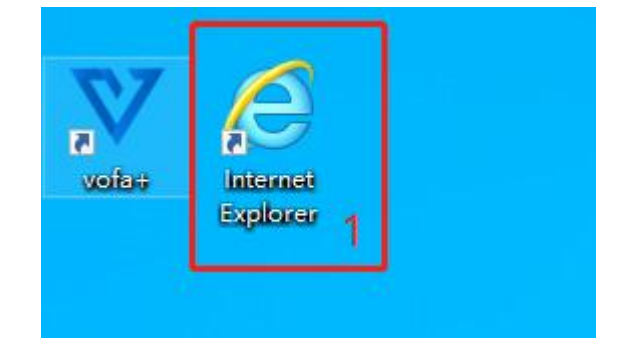

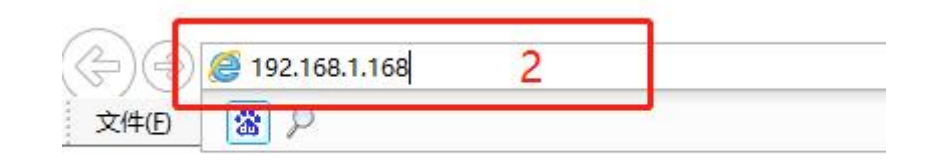

# 4. 设备上没有 IE 浏览器, 使用 Edge 或者其他有 IE 内核的浏览器观看方法

## 4.1Edge 设置在 IE 模式下加载

| C C Edge   edge://settings/ | /defaultBrowser                                                                       | Q 🟠       | 🔋 ଓ I 🗅 🖆 🐨 🐨 🖉 👘                                                         |
|-----------------------------|---------------------------------------------------------------------------------------|-----------|---------------------------------------------------------------------------|
| 设置                          | 默认浏览器                                                                                 |           | 新建病金页①     Ctrl+T     新建個口(N)     Ctrl+N     Ctrl+N     Ctrl+K     Ctrl+K |
| Q 搜索设置                      | 將 Microsoft Edge 设为默认浏览器                                                              | 设为默认值     |                                                                           |
| 〇 个人资料                      | 保护默认浏览器设置                                                                             | •         | 緬故 — 90% + 2                                                              |
| 隐私、捜索和服务                    | 开启此功能后,如果检测图默认测觉器被更改,会将其恢复到 Microsoft Edge                                            |           | ☆ 收藏夹(Q) Ctrl+Shift+O                                                     |
| <>> 外观                      |                                                                                       |           | ⑦ 历史记录(出) Ctrl+H                                                          |
| □ 側栏                        | Internet Evalurer 并突世                                                                 |           | 业 下载( <u>D</u> ) Ctrl+J                                                   |
| 开始、主页和新建标签页                 | Internet explorer #AIL                                                                |           | B 应用(A) ▶                                                                 |
| ⑦ 共享、复制和粘贴                  | 使旧网站在 Microsoft Edge 中正常工作                                                            |           | (3) 扩展(2)                                                                 |
| G Cookie 和网站权限              | 打开旧网站时是否遭到问题? 使用 Internet Explorer 模式,可以在 Microsoft Edge 中打开                          | FILI网站。选择 | ⑦ 浏览器概要                                                                   |
| G 默认刘克爵 2                   | 列表中。                                                                                  | ,下自动计计时网站 |                                                                           |
| 业 下戦                        |                                                                                       |           | Ctri+P                                                                    |
| ※ 除她女王                      | 允许在 Internet Explorer 模式下重新加载网站 (IE 模式) ⑦ 3                                           | 允许 ∨      | い。<br>認識<br>Ctrl+Shift+S                                                  |
|                             | 在 Microsoft Edge 中說說时,如果某个网站因兼容问题需要使用 Internet Explorer,則可以选择在 Internet Explorer 模式下重 | 新加载网站     | (♀ 网页拂获(W)                                                                |
|                             | Internet Explorer 模式页面                                                                | 添加        | で<br>で た<br>一                                                             |
|                             | 这些页面将从你添加的那天起在 Internet Explorer 模式下打开 30 天,尚未将任何页面添加到 Internet Explorer 模式列表中。       |           | 雇 在 Internet Explorer 模式(X)下重新加载 4                                        |
| <ul> <li>手机和其他设备</li> </ul> | Internet 谗匝                                                                           | C7        | 更多工具(止) ▶                                                                 |
| 二<br>家 辅助功能                 | internet 25%                                                                          | 0         | (\$3 设置(g)                                                                |
| 2 关于 Microsoft Edge         | Edge浏览器观看视频:                                                                          |           | ⑦ 帮助和反馈(B) ▶                                                              |
|                             | 设置允许在IE模式下加载后,以IE模式重新加载页面                                                             |           | 关闭 Microsoft Edge ( <u>C</u> )                                            |

| 🝳 🁌 语雀,为每一个人提供优秀的文档和划                                                        | ● 高级设置 × +                                                    |
|------------------------------------------------------------------------------|---------------------------------------------------------------|
| $\langle \  ightarrow {f C} \ igcap {f \Box} \   \ rac{1}{2} \ {f q}$ qqbrov | wser.//settings/settings-advanced                             |
| 🚖 书签 🗌 手机书签 🕺 作品编辑器 - 婚贝                                                     | 🙆 QQ邮箱 2007版 - 🔚 生产进销存—已上                                     |
| 其他有IE内核的浏览器观看                                                                | 常规设置 标签设置 手势与快捷键 高级 安全设置                                      |
| 以QQ浏览器举例<br>设置为总是使用IE内核即可                                                    | 内核模式   使用智能内核模式 (优先使用极速内核,兼顾速度和兼容性)  总是使用极速内核 ⑦  ④ 总是使用 IE 内核 |
|                                                                              | 安全与隐私                                                         |